- 9. 啓用 google 帳號和變更密碼
  - 1. 先抄下老師發的個人 google 帳號 <u>98\*\*\*\*\*@thps.tp.edu.tw</u>

密碼 thps\*\*\*\*\*\*

- 2. 進入 google 首頁
- 3. 首頁右上角按"登入"
- 4. 電子郵件那一格輸入老師發給的帳號
- 5. 再輸入老師發的密碼
- 6. 輸入圖中出現的文字
- 7. 出現了服務條款,輸入您在圖中看到的字元,
- 8. 按"我接受, 請轉到我的帳戶"
- 9. 如果登入成功,右上角會出現你的帳號
- 10. 進入變更密碼畫面一變更密碼-提交
- 11. 將新密碼抄下來
- 12. 點選右上角帳號,選擇"登出"。
- 13. 請用新密碼登入一次試試看是否成功。
- 14. 使用完一定要登出,否則帳號有被盜用的可能。